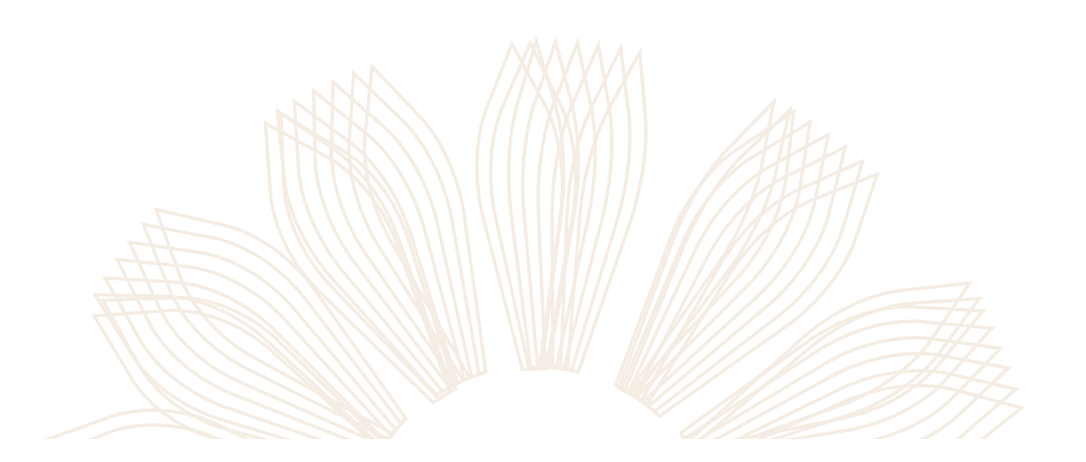

WEIZMANN משכון SCHOOL OF SCIENCE גיצען

## מדריך למשתמש הגשת בקשה לאישור עבודה

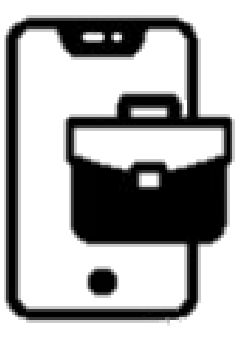

|                                                                              |            | HR F                                                                      | Forms                                             |                                                         | (1)                |
|------------------------------------------------------------------------------|------------|---------------------------------------------------------------------------|---------------------------------------------------|---------------------------------------------------------|--------------------|
|                                                                              |            | In order to submit the reques<br>us<br>R Your Weizmann User<br>S password | it, you must log in with the institute<br>tername | מסך כניסה למסמכי<br>HR הזנת שם<br>משתמש וסיסמה<br>מכוני |                    |
|                                                                              |            | Rest                                                                      | Password                                          |                                                         |                    |
| WEIZMANN I IIIII<br>SCHOOL OF<br>SCHENCE STUD III<br>Waiting for My Approval | Hello Kfir | מסך הבית<br>בו ניתן לצפות בבקשות<br>שממתינות לאישורך.                     | (2)                                               |                                                         |                    |
| Amit Basri - Private Work 15/10<br>test                                      |            | לצפייה בפרטי הבקשה<br>ולאישורה<br>יש ללחוץ על שורת הבקשה                  |                                                   | WEIZMAN<br>۱۲۲۲ SCH<br>SCIENCE                          | מכזז NN<br>100L OF |

|                                                                 |                               |            |                                                                                                    |               |                                                     | כניסה לבקשה       |
|-----------------------------------------------------------------|-------------------------------|------------|----------------------------------------------------------------------------------------------------|---------------|-----------------------------------------------------|-------------------|
|                                                                 |                               |            | Request Num 22023 [Submit: 15/10/24 11:12 (12 minutes ago) Private Work - test Student                        |               | Request Status:                                     | תציג את מסך 🧹     |
|                                                                 |                               |            | Amit Basri (MSc Stadent)                                                                                      |               | Waiting For You 0                                   | הבקשה,            |
|                                                                 |                               |            | Request Details     Employer     test     Employer     total     Employer     total                           | Prof. Kfir Bl | Superiors Recommendations:                          | בו ניתן לצפות במי |
|                                                                 |                               |            | Requested period until 31/01/2025<br>Job description test test                                                | Walting       |                                                     | ובמסמכים          |
|                                                                 |                               |            | Scope of employment         Up to 4 weekly hours           Request Type         Part-time external employment | Por a<br>Sara | assistance, please contact<br>Cohen 🖾 🗞 08-934-4536 | המצורפים,         |
|                                                                 |                               |            | <sup>®</sup> Files                                                                                            |               |                                                     | במסך זה           |
|                                                                 |                               |            | Add File                                                                                                    |               |                                                     | ניתן לאשר/לדחות   |
|                                                                 |                               |            | Recommendation           Approve         Decline                                                              |               |                                                     | את הבקשה          |
|                                                                 |                               |            | Comments                                                                                                    |               |                                                     | לביצוע יש         |
|                                                                 |                               |            | ∜Send                                                                                                    | ĥ.            |                                                     | send ללחוץ על     |
|                                                                 |                               |            |                                                                                                    |               |                                                     |                   |
|                                                                 |                               |            |                                                                                                    |               |                                                     |                   |
| WEIZMANN التحت<br>SCHOOL OF<br>SCIENCE التحت<br>SCIENCE SCIENCE | Prof. Kfir Blum 🗸             |            |                                                                                                    |               |                                                     | (4)               |
|                                                                 |                               |            | Rec                                                                                                    | luests        |                                                     |                   |
|                                                                 |                               | Hello Kfir | 10.3                                                                                                    |               | 1.0011.1L                                           |                   |
|                                                                 |                               |            |                                                                                                    |               | קשות תוצג <u>-</u>                                  |                   |
|                                                                 | Waiting for My Approval       |            | Request Date Request Subject                                                                                  |               | במסן                                                |                   |
|                                                                 | Amit Basri - Private Work 15/ | 10         | 15/10/2024 22025. Amit Basri - Private Work: test B                                                           |               | יד,ון                                               |                   |
|                                                                 | tudi.                         |            | 15/10/2024 22023. Amit Basri - Private Work: test                                                             |               | רוויצני<br>ייל                                      |                   |
|                                                                 |                               |            | 15/10/2024 22021. Gad Hurwitz - Private Work: test1                                                           |               |                                                     |                   |
|                                                                 |                               |            |                                                                                                    |               | All Reques                                          | WEIZMANN          |
|                                                                 | All Students Request          |            |                                                                                                    |               |                                                     | ויצבן SCHOO       |
|                                                                 |                               |            |                                                                                                    |               |                                                     | SCIENCE YTY       |

5

בהצלחה!! בכל שאלה יש לפנות ל : wsoswork@weizmann.ac.il

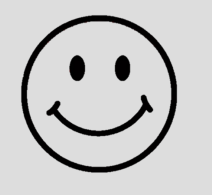

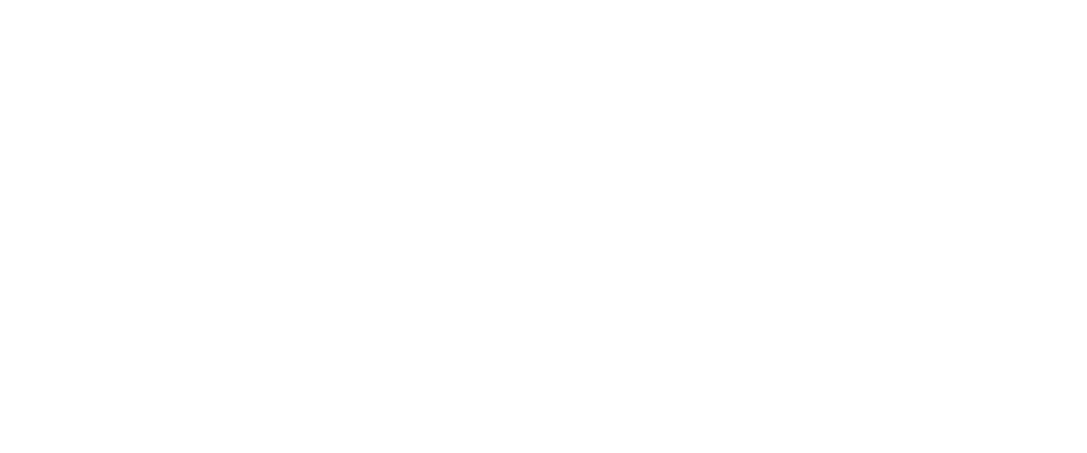

WEIZMANN מכוז SCHOOL OF SCIENCE גיצני